# Handleiding voor aansluitingen

### Windows-instructies voor een lokaal aangesloten printer

**Opmerking:** Wanneer u een lokaal aangesloten printer installeert en het besturingssysteem niet wordt ondersteund door de cd *Software en documentatie*, gebruikt u de wizard Printer toevoegen om de benodigde printersoftware te installeren.

Updates van de printersoftware zijn beschikbaar via de Lexmark website op www.lexmark.com

### Wat wordt verstaan onder 'lokaal afdrukken'?

Lokaal afdrukken is het afdrukken op een printer met een lokale verbinding (een printer die rechtstreeks met een USB-kabel is aangesloten op uw computer). Als u een printer op deze manier wilt gebruiken, moet u de printersoftware installeren voordat u de USB-kabel aansluit. Raadpleeg de meegeleverde installatiedocumentatie van de printer voor meer informatie.

Voor de meeste Windows-besturingssystemen kunt u de cd *Software en documentatie* gebruiken om de benodigde printersoftware te installeren.

### Software installeren vanaf de cd

U kunt de cd Software en documentatie gebruiken om de printersoftware te installeren voor de volgende besturingssystemen:

- Windows Vista en Windows Vista x64 bit Edition
- Windows Server 2003 en Windows Server 2003 x64
- Windows XP en Windows XP x64 bit Edition
- Windows 2000
- Mac OS X
- Linux Redhat, SUSE, Linspire, Debian GNU, Linpus, Red Flag en Ubuntu
- 1 Plaats de cd Software en documentatie in de computer.

Als het installatievenster niet wordt weergegeven, klikt u op **Start**  $\rightarrow$  **Run (Uitvoeren)** en typt u vervolgens **D**: \setup.exe, waarbij **D** de letter is van de cd- of dvd-station.

- 2 Selecteer Install Printer and Software (Printer en software installeren).
- 3 Selecteer Suggested (Aanbevolen) en klik vervolgens op Next (Volgende).
- 4 Selecteer Local Attach (Lokaal aangesloten) en klik vervolgens op Next (Volgende). De printersoftware wordt nu gekopieerd naar uw computer.
- 5 Sluit de USB-kabel of de parallelle kabel aan, en schakel vervolgens de printer in.

Het plug-en-play-scherm wordt weergegeven en er wordt een printerobject gemaakt in de map Printers.

#### Software installeren met de wizard Printer toevoegen

U kunt printersoftware installeren voor de Windows-besturingssystemen.

1 Plaats de cd Software en documentatie in de computer.

Als de cd automatisch wordt gestart, klikt u op Afsluiten.

- 2 Klik op Start → Instellingen → Printers en vervolgens op Printer toevoegen om de wizard Printer toevoegen te starten.
- **3** Selecteer de optie voor het installeren van een lokale printer wanneer u wordt gevraagd welk type printer u wilt toevoegen. Klik vervolgens op **Bladeren**.

Handleiding voor aansluitingen Pagina 2 van 6

- 4 Geef de locatie van de printersoftware op. Het pad moet er ongeveer als volgt uitzien: D:\Drivers\Print\Win\_9xMe\, waarbij D de letter van het cd-rom- of dvd-rom-station is.
- 5 Klik op OK.

### Windows-instructies voor op een netwerk aangesloten printers

#### Wat wordt verstaan onder 'afdrukken via een netwerk'?

In een Windows-omgeving kunt u netwerkprinters configureren voor rechtstreeks afdrukken of gedeeld afdrukken. Voor beide methoden voor afdrukken via een netwerk dient u printersoftware te installeren en een netwerkpoort te maken.

| Afdrukmethode                                                                                                    | Voorbeeld |
|----------------------------------------------------------------------------------------------------|-----------|
| <ul> <li>Afdrukken via IP</li> <li>De printer heeft een rechtstreekse verbinding met het netwerk via een netwerkkabel, zoals bijvoorbeeld een Ethernet-kabel.</li> <li>Meestal wordt de printersoftware op elke netwerkcomputer geïnstalleerd.</li> </ul> |           |
| Gedeeld afdrukken                                                                                                    |           |
| • De printer is verbonden met een van de computers op het netwerk via een lokale kabel, zoals een USB-kabel of parallelle kabel.                                                                                                    |           |
| • De printersoftware wordt geïnstalleerd op de computer die is aangesloten op de printer.                                                                                                    |           |
| • Tijdens de installatie van de software wordt de printer ingesteld voor gedeeld afdrukken, zodat andere netwerkcomputers deze printer ook kunnen gebruiken om af te drukken.                                                                             |           |

#### Software installeren voor rechtstreeks afdrukken via IP

1 Plaats de cd Software en documentatie in de computer.

Als het installatievenster niet wordt weergegeven, klikt u op **Start**  $\rightarrow$  **Run (Uitvoeren)** en typt u vervolgens D: \setup.exe, waarbij D de letter is van de cd- of dvd-station.

- 2 Selecteer Install Printer and Software (Printer en software installeren).
- 3 Selecteer Suggested (Aanbevolen) en klik vervolgens op Next (Volgende).

**Opmerking:** Selecteer **Custom (Aangepast)** in plaats van **Suggested (Aanbevolen)** als u wilt selecteren welke software moet worden geïnstalleerd.

- 4 Selecteer Network Attach (Op netwerk aangesloten) en klik op Next (Volgende). De printersoftware wordt nu gekopieerd naar uw computer.
- 5 Selecteer het printermodel dat moet worden geïnstalleerd.

De printer wordt automatisch gedetecteerd op het netwerk, er wordt automatisch een IP-adres toegekend en er wordt een netwerkprinter gemaakt in de map Printers.

- **6** Selecteer in de lijst met gevonden printers de printer waarmee u wilt afdrukken.
- 7 Klik op Finish (Voltooien) om de installatie af te ronden.
- 8 Klik op **Done (Gereed)** om het installatieprogramma af te sluiten.

Handleiding voor aansluitingen Pagina 3 van 6

#### Software installeren voor gedeeld afdrukken

Voor gedeeld afdrukken dient u verschillende stappen in onderstaande volgorde te doorlopen:

- 1 Installeer de printersoftware op de computer die is aangesloten op de printer.
  - a Plaats de cd Software en documentatie in de computer.
     Als het installatievenster niet wordt weergegeven, klikt u op Start → Run (Uitvoeren) en typt u vervolgens D:
     \setup.exe, waarbij D de letter is van de cd- of dvd-station.
  - **b** Selecteer Install Printer and Software (Printer en software installeren).
  - c Selecteer Suggested (Aanbevolen) en klik vervolgens op Next (Volgende).
  - **d** Selecteer **Local Attach (Lokaal aangesloten)** en klik vervolgens op **Next (Volgende)**. De printersoftware wordt nu gekopieerd naar uw computer.
  - e Sluit de USB-kabel of de parallelle kabel aan en schakel vervolgens de printer in. Het Plug en Play-venster wordt weergegeven en er wordt een printer gemaakt in de map Printers.
- 2 Deel de printer op het netwerk.
  - a Open de map Printers van uw besturingssysteem.
  - **b** Selecteer de printer.
  - **c** Klik bij Eigenschappen op de optie voor het delen van de printer. Hiervoor moet u een gedeelde naam aan de printer toewijzen.
  - **d** Klik op **OK**. Als er bestanden ontbreken, wordt u mogelijk gevraagd om de cd met het besturingssysteem in de computer te plaatsen.
  - e Controleer als volgt of de printer correct wordt gedeeld.
    - De printer in de map Printers wordt nu aangegeven als 'gedeeld'. Dit wordt bijvoorbeeld aangegeven met een handje onder de printer.
    - Zoek in Netwerkomgeving of Mijn netwerklocaties. Zoek de naam van de hostcomputer en zoek de gedeelde naam die aan de printer is toegewezen.
- **3** Sluit de overige computers in het netwerk aan op de printer.
  - Peer-to-peer-methode gebruiken
    - a Klik op Start → Instellingen → Printers en vervolgens op Printer toevoegen om de wizard Printer toevoegen te starten.
    - **b** Selecteer de optie voor het installeren van een netwerkprinter.
    - **c** Voer de naam van de printer in of de URL als u via internet of intranet werkt, en klik daarna op **Next (Volgende)**. Als de printernaam of URL onbekend is, laat u het tekstvak leeg en klikt u op **Next (Volgende)**.
    - **d** Selecteer de gewenste netwerkprinter in de lijst met gedeelde printers. Als de printer niet in de lijst wordt weergegeven, geeft u het pad naar de printer op in het tekstvak. Het pad ziet er ongeveer als volgt uit: \\[naam hostserver]\[naam gedeelde printer]. De naam van de hostserver is de naam van de server die als host in het netwerk optreedt. De naam van de gedeelde printer is de naam die eraan is toegekend tijdens de installatieprocedure.
    - e Klik op OK.
    - **f** Druk na het voltooien van de installatie een testpagina af.
    - **g** Herhaal stap a tot en met f voor elke netwerkcomputer die de gedeelde printer gaat gebruiken.

#### • Point-en-print-methode gebruiken

Deze methode is waarschijnlijk het minst belastend voor de systeembronnen. De computer die is aangesloten op de printer handelt de verwerking van alle afdruktaken af, inclusief de afdruktaken die zijn verzonden vanaf andere netwerkcomputers. Hierdoor zijn andere netwerkcomputers weer veel sneller beschikbaar voor het uitvoeren van andere toepassingen. Bij deze methode wordt slechts een gedeelte van de printersoftware geïnstalleerd op elke netwerkcomputer.

- **a** Dubbelklik op **Network Neighborhood (Netwerkomgeving)** of **My Network Places (Mijn netwerklocaties)** op het bureaublad van de netwerkcomputer waarvoor u de gedeelde printer wilt gebruiken.
- **b** Zoek de hostnaam op van de computer die met de printer is verbonden en dubbelklik op de hostnaam.
- **c** Klik met de rechtermuisknop op de naam van de gedeelde printer en kies de optie waarmee u de printer installeert op de netwerkcomputer. Het duurt enkele minuten voordat deze procedure is voltooid. De benodigde tijd is afhankelijk van het netwerkverkeer en een aantal andere factoren
- **d** Sluit Netwerkomgeving of Mijn netwerklocaties.
- e Druk een testpagina af.
- **f** Herhaal stap a tot en met e voor elke netwerkcomputer die de gedeelde printer gaat gebruiken.

### Mac-instructies voor een lokaal aangesloten printer

#### Voordat u printersoftware installeert

Een printer met een lokale verbinding is een printer die is aangesloten op een computer via een USB-kabel. Als u een printer op deze manier wilt gebruiken, moet u de printersoftware installeren *voordat* u de USB-kabel aansluit. Raadpleeg de meegeleverde installatiedocumentatie van de printer voor meer informatie.

U kunt de cd Software en documentatie gebruiken om de benodigde printersoftware te installeren.

#### Een wachtrij maken in Afdrukbeheer of Printerconfiguratie

Als u lokaal wilt afdrukken, dient u een afdrukwachtrij te maken. Dit doet u als volgt:

- 1 Installeer een PPD-bestand (PostScript Printer Description) op de computer. Een PPD-bestand bevat gedetailleerde informatie voor de Mac-computer over de mogelijkheden van de printer.
  - **a** Plaats de cd Software en documentatie in de computer.
  - **b** Dubbelklik op het installatiepakket voor de printer.
  - c Klik in het welkomstscherm op Continue (Ga door) en klik vervolgens nogmaals op Continue (Ga door) nadat u het Leesmij-bestand hebt bekeken.
  - **d** Lees de licentieovereenkomst door, klik op **Continue (Ga door)** en klik vervolgens op **Agree (Akkoord)** om hiermee akkoord te gaan.
  - e Kies een bestemming en klik op Continue (Ga door).
  - f Klik in het scherm Easy Install (Standaard) op Install (Installeer).
  - **g** Voer het gebruikerswachtwoord in en klik vervolgens op **OK**. Alle benodigde software wordt op de computer geïnstalleerd.
  - h Klik op Close (Sluit) wanneer de installatie is voltooid.
- 2 Open de Finder, klik op Applications (Programma's) en klik vervolgens op Utilities (Hulpprogramma's).
- 3 Dubbelklik op Print Center (Afdrukbeheer) of Printer Setup Utility (Printerconfiguratie).
- 4 Controleer of er een afdrukwachtrij is gemaakt:
  - Als de via de USB-poort aangesloten printer wordt weergegeven in de printerlijst, kunt u Afdrukbeheer of Printerconfiguratie afsluiten.
  - Als de printer die via de USB-poort is aangesloten niet in de printerlijst wordt weergegeven, controleert u of de USBkabel goed is aangesloten en de printer is ingeschakeld. Wanneer de printer in de lijst wordt weergegeven, sluit u Afdrukbeheer of Printerconfiguratie af.

## Mac-instructies voor netwerkprinters

#### Software installeren voor afdrukken via een netwerk

Om te kunnen afdrukken op een netwerkprinter, dient elke Macintosh-gebruiker een aangepast PPD-bestand (Postscript Printer Description) te installeren en een afdrukwachtrij te maken in Afdrukbeheer of Printerconfiguratie.

- 1 Installeer een PPD-bestand op de computer.
  - a Plaats de cd Software en documentatie in de computer.
  - **b** Dubbelklik op het installatiepakket voor de printer.
  - c Klik in het welkomstscherm op Continue (Ga door) en klik vervolgens nogmaals op Continue (Ga door) nadat u het Leesmij-bestand hebt bekeken.
  - **d** Lees de licentieovereenkomst door, klik op **Continue (Ga door)** en klik vervolgens op **Agree (Akkoord)** om hiermee akkoord te gaan.
  - e Kies een bestemming en klik op Continue (Ga door).
  - **f** Klik in het scherm Easy Install (Standaard) op **Install (Installeer)**.
  - **g** Voer het gebruikerswachtwoord in en klik vervolgens op **OK**. Alle benodigde software wordt op de computer geïnstalleerd.
  - h Klik op Close (Sluit) wanneer de installatie is voltooid.
- **2** Maak een afdrukwachtrij in Afdrukbeheer of Printerconfiguratie.
  - Afdrukken via AppleTalk gebruiken
    - a Open de Finder, klik op Applications (Programma's) en klik vervolgens op Utilities (Hulpprogramma's).
    - **b** Dubbelklik op **Print Center (Afdrukbeheer)** of **Printer Setup Utility (Printerconfiguratie)**.
    - c Selecteer in het menu Printer Add Printer (Voeg printer toe).
    - d Selecteer AppleTalk in het pop-upmenu.

Raadpleeg op de netwerkconfiguratiepagina de kop AppleTalk voor meer informatie over welke zone of printer u moet selecteren. Raadpleeg de *Gebruikershandleiding* voor informatie over het afdrukken van een netwerkconfiguratiepagina.

- e Selecteer de AppleTalk-zone in de lijst.
   Raadpleeg op de netwerkconfiguratiepagina de kop AppleTalk voor meer informatie over welke zone of printer u moet selecteren. Raadpleeg de *Gebruikershandleiding* voor informatie over het afdrukken van een netwerkconfiguratiepagina.
- **f** Selecteer de nieuwe printer in de lijst en klik vervolgens op **Add (Voeg toe)**.
- Afdrukken via IP gebruiken
  - a Open de Finder, klik op Applications (Programma's) en klik vervolgens op Utilities (Hulpprogramma's).
  - **b** Dubbelklik op **Print Center (Afdrukbeheer)** of **Printer Setup Utility (Printerconfiguratie)**.
  - c Selecteer in het menu Printer Add Printer (Voeg printer toe).
  - d Selecteer in het pop-upmenu IP Printing (Afdrukken via IP).
  - e Typ in het vak Printeradres het IP-adres of de DNS-naam van de printer. U kunt het TCP/IP-adres vinden op de netwerkconfiguratiepagina Raadpleeg de *Gebruikershandleiding* voor informatie over het afdrukken van een netwerkconfiguratiepagina.
  - f Selecteer Lexmark in het pop-upmenu met printermodellen.
  - g Selecteer de nieuwe printer in de lijst en klik vervolgens op Add (Voeg toe).

Handleiding voor aansluitingen Pagina 6 van 6

#### Andere software voor Macintosh installeren

De volgende Macintosh-hulpprogramma's kunt u vinden in het Mac-gedeelte van de cd Software en documentatie:

- Printer File Loader
- Printer Status
- Auto Updater
- Printer Settings

Tijdens de installatieprocedure van de printer wordt de documentatie op de cd *Software en documentatie* naar de vaste schijf van de Macintosh gekopieerd.